#### **INGRESAR A LA PLATAFORMA PRISMA**

### <u>https://prisma.icfes.edu.co/prisma-</u> web/pages/administracion/autenticacion/autenticacionIcfes.j sf?faces-redirect=true#No-back-button

### **INGRESAR EL USUARIO Y CONTRASEÑA ENVIADO POR EL ICFES**

| Bienvenido al Sistema PRISMA<br>Al ingresar al sistema podrá acceder a todos los servicios de PRISMA. |                     |
|----------------------------------------------------------------------------------------------------|---------------------|
| Login                                                                                                 |                     |
| Elija la opción de autenticación que prefiera para iniciar sesión en PR                               | RISMA:              |
| 💿 Usuario PRISMA 🔵 Documento de identidad                                                             |                     |
| Usuario: *                                                                                            |                     |
| Contraseña: *                                                                                         |                     |
| Entrar                                                                                                |                     |
| <u>Crear Usuario - persona   Crear Usuario - colegio   ¿Olvidó su contraseña?</u>                     | ¿Olvidó su usuario? |

#### PANTALLA DE INICIO DE PROCESO

| fes 👫                                                                                           | *                                                               | Prisma                                                                                 |                                                                                    |                                                        |                                           |                                                       |                                              |            |      |
|-------------------------------------------------------------------------------------------------|-----------------------------------------------------------------|----------------------------------------------------------------------------------------|------------------------------------------------------------------------------------|--------------------------------------------------------|-------------------------------------------|-------------------------------------------------------|----------------------------------------------|------------|------|
| Inscripción                                                                                     | Citación                                                        | Publicación de                                                                         | Resultados C                                                                       | errar sesión                                           |                                           |                                                       |                                              |            |      |
| inscripción 👻 Mo                                                                                | dificaciones                                                    | 🕶 Consultas 👻 Apl                                                                      | icación 👻 Ayuda 🕇                                                                  |                                                        |                                           |                                                       |                                              |            |      |
| RISMA ICF                                                                                       | ES INTE                                                         | RACTIVO                                                                                |                                                                                    |                                                        |                                           |                                                       |                                              |            |      |
|                                                                                                 |                                                                 |                                                                                        |                                                                                    |                                                        |                                           |                                                       |                                              |            | <br> |
|                                                                                                 |                                                                 |                                                                                        |                                                                                    |                                                        |                                           |                                                       |                                              |            |      |
|                                                                                                 | Bien<br>En la ni                                                | venido al sistema                                                                      | de Procesos integrá seleccionar el                                                 | grados de ges<br>módulo que c                          | tión mi                                   | sional del 1<br>nde al pro                            | icfes - PRISM                                | A.         |      |
|                                                                                                 | Bien<br>En la pa                                                | venido al sistema<br>arte superior debe                                                | de Procesos inte<br>rá seleccionar el                                              | grados de ges<br>módulo que c                          | tión mi:<br>orrespo                       | sional del 1<br>nde al pro                            | icfes - PRISM<br>ceso de su int              | A.<br>ærés | <br> |
| - Información                                                                                   | Bien<br>En la pa                                                | venido al sistema<br>arte superior debe                                                | de Procesos inte<br>rá seleccionar el                                              | grados de ges<br>módulo que c                          | tión mi:<br>orrespo                       | sional del 1<br>nde al pro                            | cfes - PRISM<br>ceso de su int               | A.<br>erés | <br> |
| - Información                                                                                   | Bien<br>En la pa<br>del usuario                                 | venido al sistema<br>arte superior debe<br>o                                           | de Procesos inter<br>rá seleccionar el                                             | grados de ges<br>módulo que c                          | tión mis<br>orrespo                       | sional del 1<br>nde al pro                            | ccfes - PRISM,<br>ceso de su int             | A.<br>erés | <br> |
| - Información<br>Nombre:<br>Identificación:                                                     | Bien<br>En la pa<br>del usuaria                                 | venido al sistema<br>arte superior debe<br>o                                           | de Procesos inter<br>rá seleccionar el<br>Rol:<br>Eecha de                         | grados de ges<br>módulo que c                          | errespo<br>PERSON                         | sional del 1<br>nde al pro                            | ccfes - PRISM,<br>cceso de su int<br>L       | A.<br>ærés | <br> |
| Información<br>Nombre:<br>Identificación:<br>Dirección:                                         | Bien<br>En la pi                                                | venido al sistema<br>arte superior debe<br>D                                           | de Procesos inter<br>rá seleccionar el<br>Rol:<br>Fecha de                         | grados de ges<br>módulo que c<br>e Nacimiento: 2       | errespo<br>PERSON<br>27 de oc             | sional del 1<br>nde al pro<br>A NATURA<br>ctubre de 1 | ccfes - PRISM.<br>ceso de su int<br>L<br>993 | A.<br>ærés | <br> |
| - Información<br>Nombre:<br>Identificación:<br>Dirección:<br>Correo electrón                    | Bien<br>En la pi<br>del usuario                                 | venido al sistema<br>arte superior debe<br>p                                           | de Procesos inter<br>rá seleccionar el<br>Rol:<br>Fecha de<br>Teléfono             | grados de ges<br>módulo que c<br>e Nacimiento: (<br>p: | tión mi<br>orrespo<br>PERSON<br>27 de oc  | sional del 1<br>nde al pro<br>A NATURA<br>ctubre de 1 | icfes - PRISM,<br>ceso de su int<br>L<br>993 | A.<br>erés | <br> |
| - Información<br>Nombre:<br>Identificación:<br>Dirección:<br>Correo electrón<br>- Estado del p  | Bien<br>En la pi<br>del usuario                                 | venido al sistema<br>arte superior debe<br>p<br>mentrenadorta@gm<br>registro - Saber P | de Procesos inte<br>rá seleccionar el<br>Rol:<br>Fecha de<br>Teléfono<br>nail.com  | grados de ges<br>módulo que c<br>e Nacimiento:<br>:    | tión mis<br>orrespo<br>PERSON<br>27 de oc | sional del 1<br>nde al pro<br>A NATURA                | icfes - PRISM,<br>ceso de su int<br>L<br>993 | A.<br>erés | <br> |
| - Información<br>Nombre:<br>Identificación:<br>Dirección:<br>Correo electrón<br>- Estado del pi | Bien<br>En la pr<br>del usuario<br>nico: aeslava<br>roceso de r | venido al sistema<br>arte superior debe<br>p<br>sentrenadorta@gm<br>registro - Saber P | de Procesos inter<br>rá seleccionar el<br>Rol:<br>Fecha de<br>Teléfono<br>nail.com | grados de ges<br>módulo que c<br>e Nacimiento: 2<br>:: | tión mis<br>orrespo<br>PERSON<br>27 de oc | sional del 1<br>nde al pro                            | icfes - PRISM,<br>ceso de su int<br>L<br>993 | A.<br>erés | <br> |

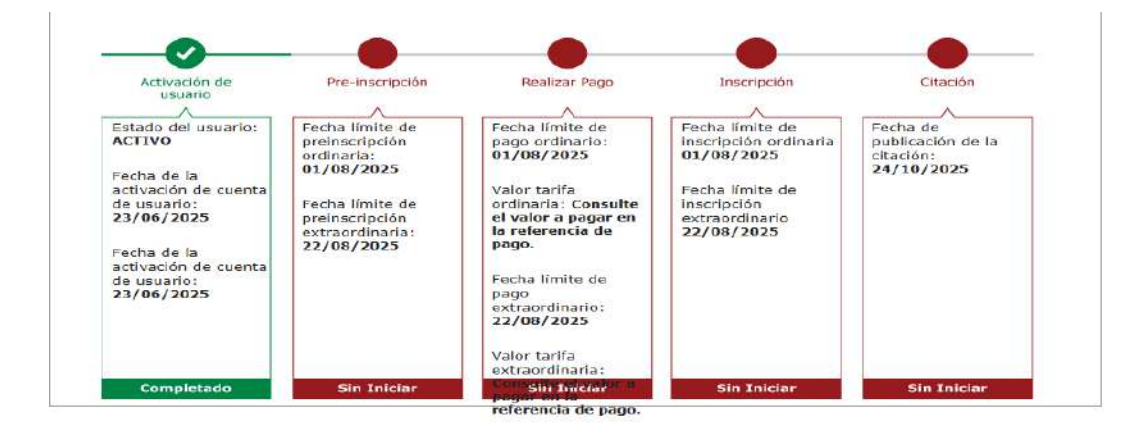

Instituto Colombiano para la Evaluación de la Educación ICFES | Atención al Ciudadanoi Calle 26 No. 69 - 75, Edificio Elemento, Torre 2, Piso 16

Horario de Atención de Ventanilla: Lunes a Viernes 8 am a 4 pm. Horario de Atención de Correspondencia: Lunes a Viernes 8 am a 5 pm. Línea de atención al ciudadano: (601) 5144370

| Pression                                                                   | Chantin                                           | Dublismail and a Depulse                                                                                                    | Company and the                                                                           |                                                       |                                                             |                          |  |
|----------------------------------------------------------------------------|---------------------------------------------------|----------------------------------------------------------------------------------------------------|-------------------------------------------------------------------------------------------|-------------------------------------------------------|-------------------------------------------------------------|--------------------------|--|
|                                                                            | Citacion                                          | Publicación de Resultad                                                                                                    | Auguda -                                                                                  |                                                       |                                                             |                          |  |
| inscription * M                                                            | ouncaciones                                       | Consultas * Aplicación *                                                                                                    | Ayuda 🔹                                                                                   |                                                       |                                                             |                          |  |
| Inscribir a exam                                                           | еп                                                |                                                                                                    |                                                                                           |                                                       |                                                             |                          |  |
|                                                                            |                                                   |                                                                                                    |                                                                                           |                                                       |                                                             |                          |  |
|                                                                            |                                                   |                                                                                                    |                                                                                           |                                                       |                                                             |                          |  |
|                                                                            | 0:-                                               | and the state of the state of t |                                                                                           |                                                       |                                                             | DOTCHA                   |  |
| /                                                                          | Bie<br>En la r                                    | nvenido al sistema de Proce                                                                                                    | esos integrados de gr                                                                     | stión misio                                           | nal del Icfes -                                             | PRISMA.<br>le su interés |  |
|                                                                            | Bie<br>En la p                                    | nvenido al sistema de Proce<br>arte superior deberá selece                                                                                                    | esos integrados de g<br>cionar el módulo que                                              | estión misio<br>correspond                            | nal del Icfes -<br>e al proceso d                           | PRISMA.<br>le su interés |  |
|                                                                            | Bie<br>En la p                                    | nvenido al sistema de Proce<br>arte superior deberá selece                                                                                                    | esos integrados de g<br>cionar el módulo que                                              | estión misio<br>correspond                            | nal del Icfes -<br>e al proceso d                           | PRISMA.<br>le su interés |  |
| Informació                                                                 | Bie<br>En la ;<br>1 del usuar                     | nvenido al sistema de Proco<br>arte superior deberá seleco                                                                                                    | esos integrados de g<br>cionar el módulo que                                              | estión misio<br>correspond                            | nal del Icfes -<br>e al proceso d                           | PRISMA.<br>le su interés |  |
| - Información                                                              | Bie<br>En la p<br>1 del usuar                     | nvenido al sistema de Proco<br>arte superior deberá seleco<br>io                                                                                                    | esos integrados de g<br>cionar el módulo que                                              | estión misio<br>correspond                            | nal del Icfes -<br>e al proceso d                           | PRISMA.<br>le su interés |  |
| Información<br>Nombre:                                                     | Bie<br>En la p<br>1 del usuar                     | nvenido al sistema de Proce<br>arte superior deberá selecc<br>io                                                                                                    | esos integrados de ga<br>cionar el módulo que<br>Rol:                                     | estión misio<br>correspond<br>PERSONA 1               | nal del Icfes -<br>e al proceso d<br>VATURAL                | PRISMA.<br>le su interés |  |
| - Información<br>Nombre:<br>Identificación                                 | Bie<br>En la p<br>1 del usuar                     | nvenido al sistema de Proce<br>arte superior deberá selecc<br>io                                                                                                    | esos integrados de ge<br>cionar el módulo que<br>Rol:<br>Feche de Nacimiento:             | PERSONA 1<br>27 de octu                               | nal del Icfes -<br>e al proceso d<br>VATURAL<br>bre de 1993 | PRISMA.<br>le su interés |  |
| - Información<br>Nombre:<br>Identificación<br>Dirección:                   | Bie<br>En la p<br>n del usuar                     | nvenido al sistema de Proce<br>arte superior deberá selecc<br>io                                                                                                    | esos integrados de g<br>cionar el módulo que<br>Rol:<br>Fecho de Nocimiento:<br>Teléfono: | PERSONA 1<br>27 de octu                               | nal del Icfes -<br>e al proceso d<br>VATURAL<br>bre de 1993 | PRISMA.<br>le su interés |  |
| - Información<br>Nombre:<br>Identificación<br>Dirección:<br>Correo electró | Bie<br>En la p<br>1 del usuar<br>:<br>:<br>:<br>: | nvenido al sistema de Proce<br>arte superior deberá selecc<br>io<br>aentrenadorta @gmail.com                                                                                                    | esos integrados de g<br>cionar el módulo que<br>Rol:<br>Fecha de Nacimiento:<br>Teléfono: | estión misio<br>correspond<br>PERSONA 1<br>27 de octu | nal del Icfes -<br>e al proceso d<br>VATURAL<br>bre de 1993 | PRISMA.<br>le su interés |  |

| Inscripción 👻     | Modificaciones | <ul> <li>Consultas - Aplicación - Ayu</li> </ul> | ida =                    |                                 |
|-------------------|----------------|--------------------------------------------------|--------------------------|---------------------------------|
|                   |                |                                                  | iud •                    |                                 |
| Estado del proces | o de registro  | - Saber Pro - Estudiante 💽 🗛                     | ctivación Pre-inscripció | n Pago Inscripción Citación Ver |
| inscripción".     | en en pro      | Fecha de presentació                             | n del examen             | Acciones                        |
|                   |                |                                                  |                          |                                 |

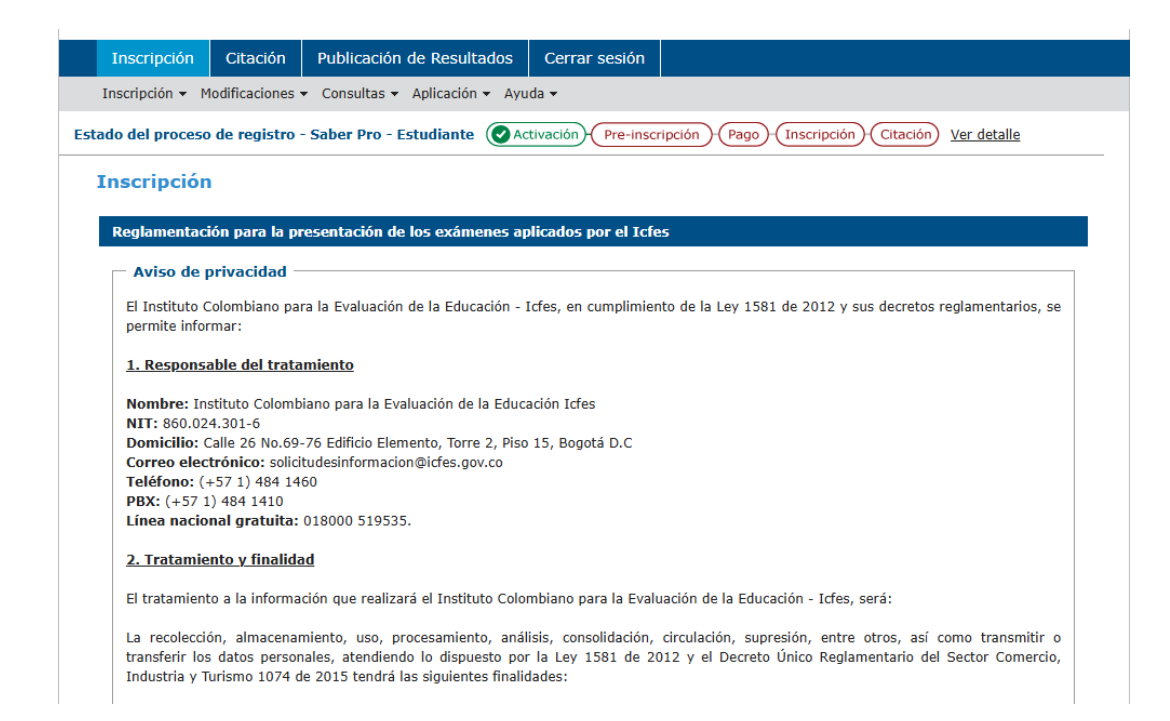

#### Bajan hasta continuar

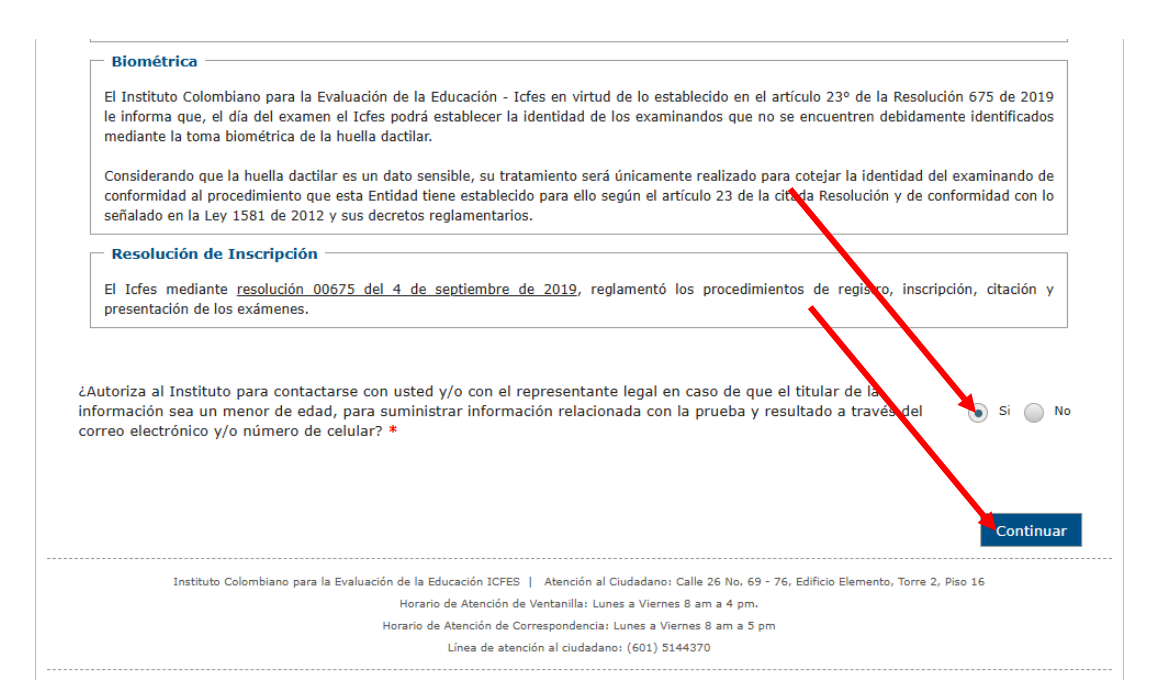

## Llenar datos y después siguiente

| Primer Nombre: *                    |                      | Segundo Nombre:                        |              |
|-------------------------------------|----------------------|----------------------------------------|--------------|
| Primer Apellido: *                  |                      | Segundo Apellido:                      |              |
| Γipo de Documento: *                | CÉDULA DE CIUDADANÍA | Número de Documento de<br>Identidad: * |              |
| Tiene nacionalidad<br>Colombiana? * | .●SI                 |                                        |              |
| Género: *                           | MASCULINO            | Fecha de Nacimiento: *                 | 1993-10-27   |
|                                     | 1                    | Estado Civil: *                        | Seleccione   |
| atos de contacto                    |                      |                                        |              |
| Departamento: *                     | Seleccione           | <ul> <li>Municipio *</li> </ul>        | Seleccione   |
|                                     |                      | Teléfono:                              |              |
| Dirección: *                        |                      | <b>á</b>                               | * Seleccione |
| Dirección: *<br>Celular: *          |                      | Area de residencia:                    |              |

### Si tienes alguna discapacidad seleccionas SI o NO

| Inscripción Citación Publicación de Resultados Cerrar sesión                                                                                                    |
|----------------------------------------------------------------------------------------------------|
| Inscripción 👻 Modificaciones 👻 Consultas 👻 Aplicación 👻 Ayuda 👻                                                                                                    |
| Estado del proceso de registro - Saber Pro - Estudiante 🖉 Activación - Pre-inscripción Pago - Inscripción - Citación Ver detalle                                                                                                    |
| Formulario de inscripción Saber Pro - Estudiante                                                                                                    |
| Importante:<br>Señor examinando: reporte solamente información verdadera. Reportar información falsa es un delito y los resultados obtenidos pueden ser<br>anulados (Art. 296 Código Penal y art. 9 Ley 1324 de 2009)                                                                                                    |
| Información Personal Discapacidad Información Académica Información de Citación Información Socio conómica Resumen                                                                                                    |
| čDesea registrar alguna discapacidad? * 🔘 Si 💿 No                                                                                                    |
| Regresar Siguiente                                                                                                    |
| Instituto Colombiano para la Evaluación de la Educación ICFES   Atención al Ciudadano: Calle 26 No. 69 - 76, Edificio Elemento, Torre 2, Piso 16<br>Horario de Atención de Ventanilla: Lunes a Viernes 8 am a 4 pm.<br>Horario de Atención de Correspondencia: Lunes a Viernes 8 am a 5 pm<br>Línea de atención al ciudadano: (601) 5144370 |

# Diligenciar todos los campos

| Estudios de preg<br>Nombre de la institu                                                                                                    | Irado                                                                                                    |               |          |                                            |              |  |
|----------------------------------------------------------------------------------------------------|----------------------------------------------------------------------------------------------------|---------------|----------|--------------------------------------------|--------------|--|
| Nombre de la institu                                                                                                    |                                                                                                    |               |          |                                            |              |  |
|                                                                                                    | ción de educación superior don                                                                                                    | de estudia el | pregrad  | lo y nombre del programa que               | estudia      |  |
| Universided *                                                                                                    | LINTVERSITARIA                                                                                                    | VIRTUAL INT   | RNACTO   | ONAL                                       |              |  |
| Decerana *                                                                                                    | PROFESSIONAL FL                                                                                                    |               |          | EN SEGURIDAD Y SALUD EN E                  | TRABAIO      |  |
| Programa                                                                                                    | TROTESTORIAL LI                                                                                                    | ( ADMINISTR   | -croit i |                                            |              |  |
| Que semestre de pre                                                                                                    | grado cursa actualmente (o cua                                                                                                    | intos semest  | es se h  | a matriculado)?                            |              |  |
| Semestre *                                                                                                    | 10                                                                                                    | -             |          |                                            |              |  |
| El valor de la matríc                                                                                                    | ula del último semestre cursado                                                                                                    | (sin conside  | ar desc  | cuentos o becas) fue:                      |              |  |
| Valor: *                                                                                                    | Entre 2.5 millone                                                                                                    | s y menos d   |          |                                            |              |  |
| Los recursos con que                                                                                                    | e usted canceló la matrícula del                                                                                                    | año pasado p  | rovinie  | ron de: *                                  |              |  |
|                                                                                                    | NUT OF RESULTS AND                                                                                                    | SI            | NO       |                                            | SI NO        |  |
|                                                                                                    | Padres de familia                                                                                                    |               |          | Créditos                                   |              |  |
|                                                                                                    | Propios                                                                                                    | 0             |          | Becas o subsidios                          |              |  |
| Preparación *                                                                                                    | Seleccione                                                                                                    |               |          |                                            |              |  |
| Preparación *                                                                                                    | Seleccione                                                                                                    |               |          |                                            |              |  |
| Preparación *                                                                                                    | Seleccione                                                                                                    |               |          |                                            |              |  |
| Preparación *<br>— Estudios de edu<br>Validante ICEES                                                                                                  | Seleccione                                                                                                    | 6             |          |                                            |              |  |
| Preparación *<br>— Estudios de edu<br>Validante ICFES                                                                                                  | Seleccione                                                                                                    | <b>.</b>      |          |                                            |              |  |
| Preparación *<br>— Estudios de edu<br>Validante ICFES<br>Institución de l<br>Paío *                                                                    | Seleccione<br>Seleccione                                                                                                    |               |          |                                            |              |  |
| Preparación *<br>— Estudios de edu<br>Validante ICFES<br>Institución de l<br>País *<br>Departamento *                                                  | Seleccione<br>Seleccione<br>Icacion media<br>a cuál se graduó de 11<br>COLOMBIA                                                                        |               |          | Municipia *                                |              |  |
| Preparación *<br>Estudios de edu<br>Validante ICFES<br>Institución de l<br>País *<br>Departamento *                                                    | Seleccione<br>Seleccione<br>Icacion media<br>a cuál se graduó de 11<br>COLOMBIA<br>Seleccione                                                          |               |          | Municipio *                                | Seleccione   |  |
| Preparación *<br>Estudios de edu<br>Validante ICFES<br>Institución de l<br>País *<br>Departamento *<br>Titulo obtonido                                 | Seleccione<br>Seleccione<br>Icacion media<br>a cuál se graduó de 11<br>COLOMBIA<br>Seleccione                                                          |               |          | Municipio *                                | Seleccione   |  |
| Preparación *<br>- Estudios de edu<br>Validante ICFES<br>Institución de l<br>País *<br>Departamento *<br>Titulo obtenido<br>Titulo *                   | Seleccione Seleccione a cuál se graduó de 11 COLOMBIA Seleccione Seleccione                                                                            |               |          | Municipio *                                | Seleccione   |  |
| Preparación *<br>- Estudios de edu<br>Validante ICFES<br>Institución de l<br>País *<br>Departamento *<br>Titulo obtenido<br>Titulo *                   | Seleccione<br>Seleccione<br>a cuál se graduó de 11<br>COLOMBIA<br>Seleccione<br>Seleccione                                                             |               |          | Municipio *                                | Seleccione   |  |
| Preparación *  Estudios de edu Validante ICFES Institución de l País * Departamento *  Titulo obtenido Titulo *  Tipo y número o                       | Seleccione<br>Seleccione<br>a cuál se graduó de 11<br>COLOMBIA<br>Seleccione<br>Seleccione<br>je documento de identidad co                             | n el cual pre | sentó I  | Municipio *                                | Seleccione T |  |
| Preparación *  Estudios de edu Validante ICFES Institución de l País * Departamento *  Titulo obtenido Titulo *  Tipo y número o Tipo documento País * | Seleccione<br>Seleccione<br>a cuál se graduó de 11<br>COLOMBIA<br>Seleccione<br>Seleccione<br>fe documento de identidad co<br>Seleccione               | n el cual pre | sentó I  | Municipio *<br>a prueba SABER 11<br>Número | Seleccione   |  |
| Preparación *  Estudios de edu Validante ICFES Institución de l País * Departamento *  Titulo obtenido Titulo *  Tipo y número Tipo documento País *   | Seleccione<br>Seleccione<br>a cuál se graduó de 11<br>COLOMBIA<br>Seleccione<br>Seleccione<br>Je documento de identidad co<br>Seleccione<br>Seleccione | n el cual pre | sentó I  | Municipio *<br>a prueba SABER 11<br>Número | Seleccione   |  |

### Llenar datos

| Importante:<br>Señor examinando:<br>anulados (Art. 296 C                                          | reporte solamente infor<br>Código Penal y art. 9 Ley                                                                | mación verdadera. Report<br>y 1324 de 2009)                                                     | ar información falsa es u | n delito y los resultad | dos obtenidos pueden ser |
|---------------------------------------------------------------------------------------------------|----------------------------------------------------------------------------------------------------|-------------------------------------------------------------------------------------------------|---------------------------|-------------------------|--------------------------|
| Información Perso                                                                                 | nal Discapacidad I                                                                                                  | nformación Académica                                                                            | Información de Citació    | n Información So        | cioeconómica Resumen     |
| ¿Por motivos relig                                                                                | jiosos, usted tendría al                                                                                            | gún impedimento 🛛 S                                                                             |                           |                         |                          |
| ¿Por motivos relig<br>para presentar el<br>Ciudad de prefer<br>Departamento *                     | jiosos, usted tendría alg<br>examen el día sábado?<br>rencia para la present<br>Seleccione                          | gún impedimento s;<br>*<br>tación del examen:                                                   | Seleccione                | ▼ Zona *                | Selectione               |
| ¿Por motivos relig<br>para presentar el<br>Ciudad de prefer<br>Departamento *<br>Confirme la Ciud | jiosos, usted tendría al,<br>examen el día sábado?<br>rencia para la present<br>Seleccione<br>lad de preferencia pa | gún impedimento 53<br>*<br>tación del examen:<br>•<br>• Municipio *<br>ra la presentación del e | Seleccione                | ▼ Zona *                | Selectione               |

# Seguir diligenciando

| nor examin<br>ulados (Art | ando: reporte sola<br>. 296 Código Pena                                                                       | amente inf<br>al y art. 9 L                            | ormación verdader<br>ey 1324 de 2009) | a. Reportar | información falsa es un del                                                                                           | ito y los resu                | ltados obte | nidos pueden ser |
|---------------------------|----------------------------------------------------------------------------------------------------|--------------------------------------------------------|---------------------------------------|-------------|----------------------------------------------------------------------------------------------------|-------------------------------|-------------|------------------|
| F: 4                      | Deresal                                                                                                    |                                                        |                                       | lánsian Ta  |                                                                                                    |                               | Casiaaaaa   | árdan Dagaraga   |
| Tormacion                 | Personal Disca                                                                                                | арасійай                                               | Information Aca                       | iemica Ir   | illormación de citación                                                                                               | mormación                     | Socioecon   | Resumen          |
|                           | 11101 65                                                                                                    |                                                        |                                       |             |                                                                                                    |                               |             |                  |
| vel educati               | vo más alto alcan                                                                                             | zado por lo                                            | os padres                             |             |                                                                                                    |                               |             |                  |
|                           |                                                                                                    | Selec                                                  | cione                                 | - Ni        | vel educativo más alto                                                                                                | Seleccio                      | ne          | •                |
|                           |                                                                                                    |                                                        |                                       | ale         | canzado por la madre. *                                                                                               |                               |             |                  |
| upación u g               | oficio de los padre                                                                                           | es *                                                   |                                       |             |                                                                                                    |                               |             |                  |
|                           |                                                                                                    |                                                        | Dadaa                                 | : Madre:    |                                                                                                    |                               | Dadway      |                  |
|                           |                                                                                                    |                                                        | Paure                                 |             |                                                                                                    |                               | Paure:      | Madre:           |
| -                         | Empresario                                                                                                    |                                                        |                                       |             | Pequeño empresario                                                                                                    |                               |             | Madre:           |
| -                         | Empresario<br>Empleado con<br>director o gere                                                                 | i cargo con<br>ente genei                              | no<br>ral                             | •           | Pequeño empresario<br>Empleado de nivel di                                                                            | rectivo                       |             |                  |
| -                         | Empresario<br>Empleado con<br>director o ger<br>Empleado de I<br>profesional                                  | i cargo con<br>ente genei<br>nivel técni               |                                       |             | Pequeño empresario<br>Empleado de nivel di<br>Empleado de nivel au<br>administrativo                                  | rectivo<br>xiliar o           |             |                  |
|                           | Empresario<br>Empleado con<br>director o ger<br>Empleado de r<br>profesional<br>Empleado obr                  | i cargo con<br>ente genei<br>nivel técni<br>ero u oper | raure                                 |             | Pequeño empresario<br>Empleado de nivel di<br>Empleado de nivel au<br>administrativo<br>Profesional Independ          | rectivo<br>xiliar o<br>liente |             |                  |
| -                         | Empresario<br>Empleado con<br>director o ger<br>Empleado de r<br>profesional<br>Empleado obr<br>Trabajador po | ente gener<br>nivel técni<br>ero u oper<br>or cuenta p | ropia                                 |             | Pequeño empresario<br>Empleado de nivel di<br>Empleado de nivel au<br>administrativo<br>Profesional Independ<br>Hogar | rectivo<br>xiliar o<br>liente |             |                  |

| energía eléctr                  | conómico de su vivienda según recibo de<br>ica *                 | S          | eleccion | e                                                                                          |    |    |  |
|---------------------------------|------------------------------------------------------------------|------------|----------|--------------------------------------------------------------------------------------------|----|----|--|
| Con cuáles serv                 | vicios públicos cuenta su hogar? *                               |            |          |                                                                                            |    |    |  |
|                                 |                                                                  | SI         | NO       |                                                                                            | SI | NO |  |
|                                 | ¿Cuenta su hogar con servicio<br>de conexión a internet?         | 0          | 0        | ¿Cuenta su hogar con servicio<br>cerrado de televisión (cable,<br>parabólica o satelital)? |    | •  |  |
| Cuáles de los s                 | iguientes bienes posee su hogar? *                               |            |          |                                                                                            |    |    |  |
|                                 |                                                                  | SI         | NO       |                                                                                            | SI | NO |  |
|                                 | Computador:                                                      | $\bigcirc$ |          | Máquina Lavadora de Ropa:                                                                  |    |    |  |
|                                 | Horno Microondas u Horno<br>eléctrico o a gas:                   |            |          | Automóvil particular:                                                                      |    |    |  |
|                                 |                                                                  |            |          |                                                                                            |    |    |  |
|                                 | Moto:                                                            |            |          |                                                                                            |    |    |  |
| En el último s<br>trabajó usted | Moto:<br>emestre, en promedio, ¿cuántas horas<br>semanalmente? * | s          | eleccion | e 🔻                                                                                        |    |    |  |

Instituto Colombiano para la Evaluación de la Educación ICFES | Atención al Ciudadano: Calle 26 No. 69 - 76, Edificio Elemento, Torre 2, Piso 16

Horario de Atención de Ventanilla: Lunes a Viernes 8 am a 4 pm.

Horario de Atención de Correspondencia: Lunes a Viernes 8 am a 5 pm

Línea de atención al ciudadano: (601) 5144370

| atos personales         |                 |              |                    |  |  |
|-------------------------|-----------------|--------------|--------------------|--|--|
| Apellidos               |                 |              | Nombres            |  |  |
| Documento de Id         | entidad         |              | Correo Electrónico |  |  |
| )<br>Datos de la inscri | pción ———       |              |                    |  |  |
|                         |                 |              |                    |  |  |
| Información de          | l examen        |              |                    |  |  |
| Examen                  |                 | Saber Pro    |                    |  |  |
| Fecha de presenta       | ción del examer | 09 noviembre | 2025               |  |  |
| Ciudad de prese         | entación al ex  | amen         |                    |  |  |
| Departamento AF         | RAUCA           |              |                    |  |  |
| Municipio AF            | RAUCA           |              |                    |  |  |
|                         |                 |              |                    |  |  |

| Sesiones                                                                                                | Pruebas                                                                |                          |
|----------------------------------------------------------------------------------------------------|------------------------------------------------------------------------|--------------------------|
|                                                                                                    | ESPECIFICO 0                                                           |                          |
|                                                                                                    | INGLÉS                                                                 |                          |
|                                                                                                    | LECTURA CRÍTICA                                                        |                          |
| SESION GENERICAS                                                                                        | SOCIOECONÓMICO                                                         |                          |
|                                                                                                    | RAZONAMIENTO CUANTITATIVO                                              |                          |
|                                                                                                    | COMUNICACION ESCRITA                                                   |                          |
|                                                                                                    | COMPETENCIAS CIUDADANAS                                                |                          |
| La información de pruebas específicas a<br>Resumen de discapacidades                                    | a presentar puede estar sujeta a modificaciones por parte del programa | académico.               |
| La información de pruebas específicas a<br><b>Resumen de discapacidades</b><br>No registra              | a presentar puede estar sujeta a modificaciones por parte del programa | académico.               |
| La información de pruebas específicas a<br>Resumen de discapacidades<br>No registra<br>Resumen de etnia | a presentar puede estar sujeta a modificaciones por parte del programa | académico.               |
| La información de pruebas específicas a<br>Resumen de discapacidades<br>No registra<br>Resumen de etnia | a presentar puede estar sujeta a modificaciones por parte del programa | académico.               |
| La información de pruebas específicas a<br>Resumen de discapacidades<br>No registra<br>Resumen de etnia | a presentar puede estar sujeta a modificaciones por parte del programa | académico.<br>Preinscrib |

stituto Colombiano para la Evaluación de la Educación ICFES | Atención al Ciudadano: Calle 26 No. 69 - 76, Edificio Elemento, Torre 2, Piso Horario de Atención de Ventanilla: Lunes a Viernes 8 am a 4 pm.

Horario de Atención de Correspondencia: Lunes a Viernes 8 am a 5 pm

Línea de atención al ciudadano: (601) 5144370

## Finalizan realizando el pago

| — Información de recaudo ———————————————————————————————————— |                                                                                  | Información de saldo       |                                         |                           |                     |
|---------------------------------------------------------------|----------------------------------------------------------------------------------|----------------------------|-----------------------------------------|---------------------------|---------------------|
| Periodo Ordinario                                             | Período Ordinario del 24 de junio al 1<br>de agosto de 2025 \$119.000,00         | Total usado<br>Recaudo     | \$0,00<br>\$0,00                        | Recaudo<br>extraordinario | \$0,00              |
| Periodo                                                       | Período Extraordinario del 4 de agosto                                           | ordinario                  |                                         |                           |                     |
| Extraordinario                                                | al 22 de agosto de 2025 \$179.000,00                                             | Recaudo fuera<br>de tiempo | \$0,00                                  |                           |                     |
| nformación de mov                                             | r Pro Saber Pro                                                                  |                            |                                         |                           |                     |
| nformación de mov                                             | r Pro Saber Pro                                                                  |                            | <u>}</u> Des<br>reci                    | cargar 🛕 Va a expirar     | S Tiene :<br>a favo |
| nformación de mov                                             | imientos<br>PrO Saber Pro<br>I ▷ ►I<br>de generación ≎Fecha de pago/cargue ♀ Est | iado Medio de pago         | Des Des Des Des Des Des Des Des Des Des | cargar 🔥 Va a expirar 👔   | S Tiene<br>a favor  |

### Pueden generar el recibo para cancelar en el banco

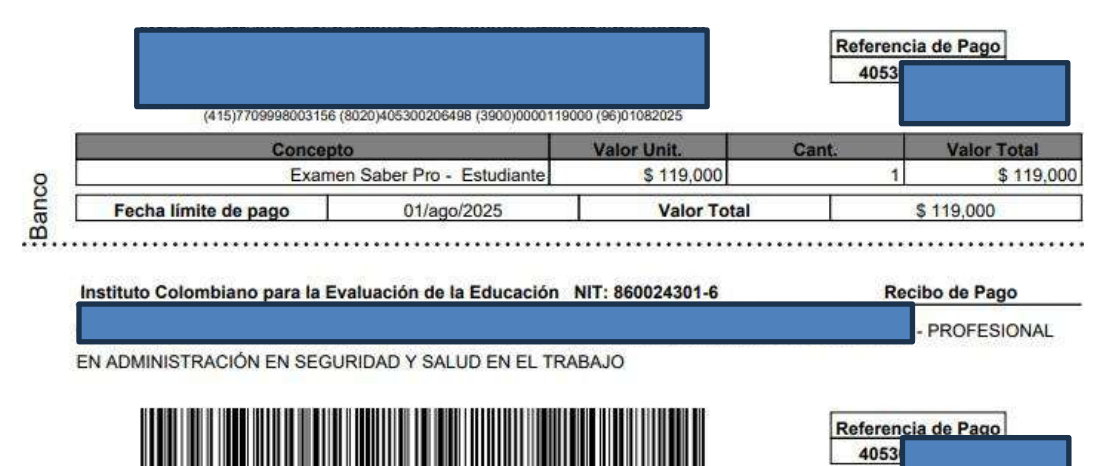

| (415)7709998003156 (                      | 8020)405300206498 (3900)0000119 | 000 (96)01082025 |       |                           |  |
|-------------------------------------------|---------------------------------|------------------|-------|---------------------------|--|
| Concepto<br>Examen Saber Pro - Estudiante |                                 | Valor Unit.      | Cant. | Valor Total<br>\$ 119,000 |  |
|                                           |                                 | \$ 119,000       | 1     |                           |  |
| Fecha límite de pago                      | 01/ago/2025                     | Valor Total      |       | \$ 119,000                |  |

Lleve a cabo el recaudo dentro de los plazos establecidos. Realice la consignación antes de la fecha limite. Después de 24 horas de haber realizado el pago del recibo en banco, podrá validar su proceso ingresando a Prisma a través de: http://www.icfesinteractivo.gov.co/. Si Usted es representante de una institución de educación media que tiene más de una sede jornada o una institución de educación superior con varios programas académicos, debe generar recibos independientes por cada uno de ellos. No existe la posibilidad de trasladar estudiantes entre sedes jornadas o programas académicos después del pago. El soporte al proceso de inscripción se presta a través de la línea gratuita nacional 018000-519535 y desde Bogotá al (57+1)4841460. El horario de atención es de lunes a viemes da 7.00 a.m. a 7.00 p.m. Consulte el paso a paso de todo el proceso en la sección de AYUDA de www.icfesinteractivo.gov.co.

initario

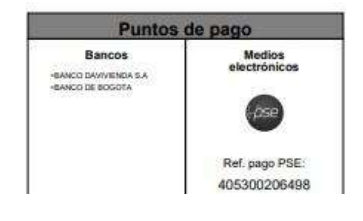